# Mobilní aplikace Rx Drone Senzor detekce překážek

#### 1. Stažení aplikace RxDrone

Dron Visu S159 Pro podporuje ovládání prostřednictví dálkového ovladače s displejem i aplikaci stažené v mobilním telefonu. Pro mobilní telefony je určena aplikace **Rx Drone**, která je kompatibilní se všemi s operačními systémy Android a IOS. Mobilní aplikaci lze stáhnout:

- a) Naskenováním **QR kódu** na obrázku níže
- b) Zadáním názvu aplikace Rx Drone do Obchod Play pro telefony s operačním systémem Andriod nebo App Store pro telefony s operačním systémem IOS.

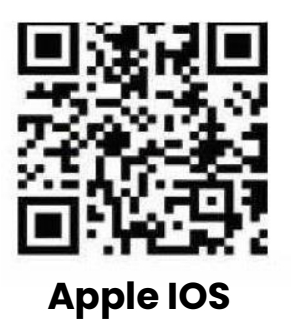

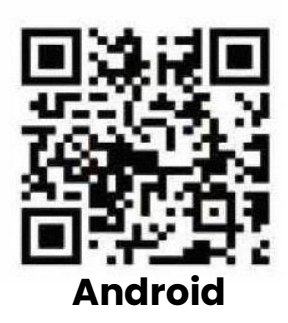

## 2. Přepnutí do režimu "Mobilní aplikace"

Pro spárování dronu s mobilní aplikací nejprve zapněte dron a proveďte párování s dálkovým ovladačem. Stisknutím tlačítka "**přepnutí obrazovky**" dojde k vypnutí podsvícení displeje dálkového ovladače a aktivaci režimu mobilní aplikace.

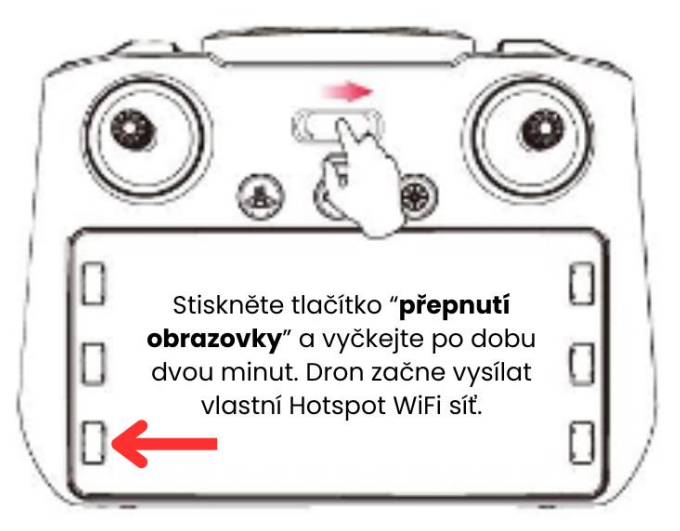

**Důležité upozornění:** Po přepnutí do režimu mobilní aplikace vyčkejte po dobu **dvou minut**, než začne dron automaticky vysílat vlastní Hotspot WiFi síť.

Párování mezi dronem a aplikací v mobilním telefonu zajišťuje **5G WiFi** síť. Aby bylo možné spárovat dron s mobilní aplikací, **musí** mobilní telefon podporovat připojení k 5G WiFi.

## 3. Párování dronu s mobilní aplikací

Vezměte do ruky svůj mobilní telefon a otevřete seznam dostupných WiFi sítí v okolí. Z nabízených možností se připojte k WiFi síti, která začíná názvem **HF GPS5G\_** a pokračuje kombinací čísel.

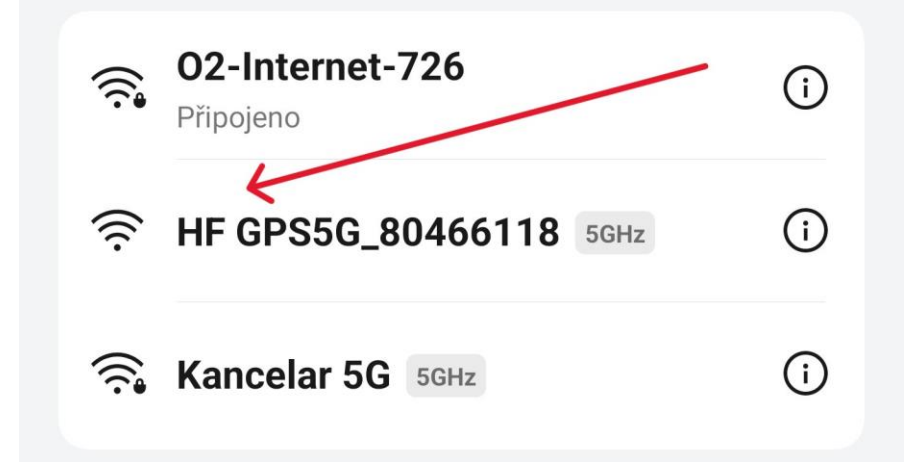

Nyní otevřete mobilní aplikaci Rx Drone. Na spodní liště je zobrazen přesný název WiFi sítě, ke které jste připojeni. Nyní stiskněte tlačítko "**Start fly**" pro vstup do hlavního rozhraní aplikace.

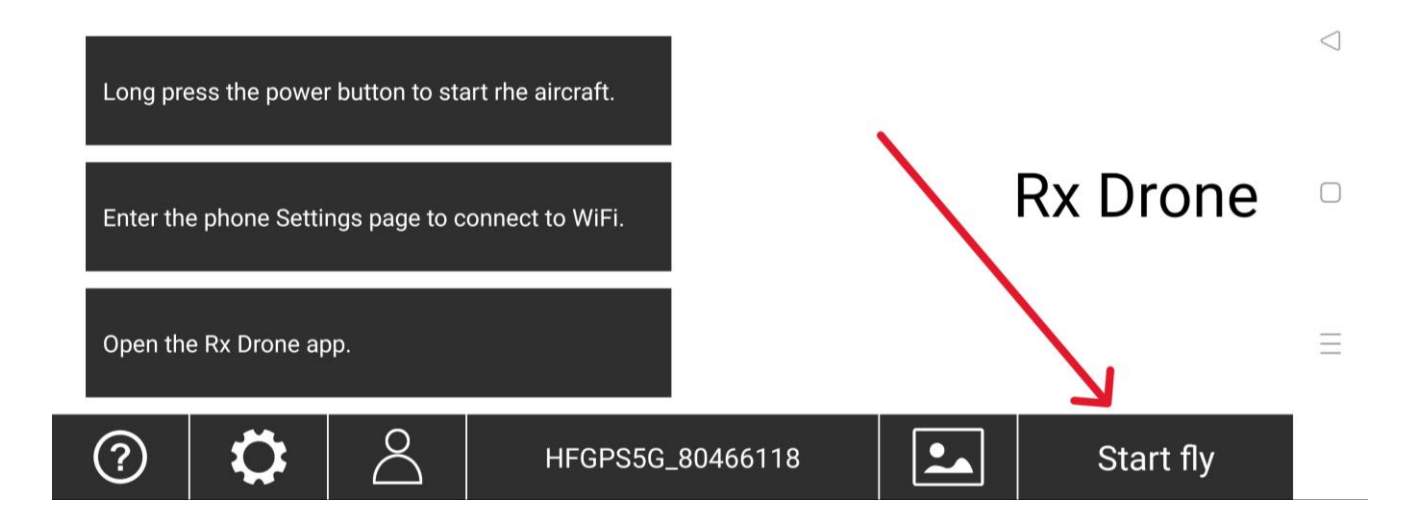

**Upozornění:** Po připojení k WiFi síti vysílané dronem se u některých typů mobilních telefonů objeví oznámení s informací "Nejste připojeni k internetu". Toto hlášení ignorujte, protože hotspot WiFi síť dronu neslouží k datovému připojení, ale přenosu obrazu mezi kamerou dronu a mobilním telefonem.

V případě, že máte na svém telefonu nastavené automatické přepínání WiFi sítí v závislosti na rychlosti datového připojení, toto nastavení zrušte. V opačném případě se bude telefon od WiFi sítě dronu automaticky odpojovat, jelikož vyhodnotí, že datové připojení je slabé.

#### 4. Popis uživatelského prostředí

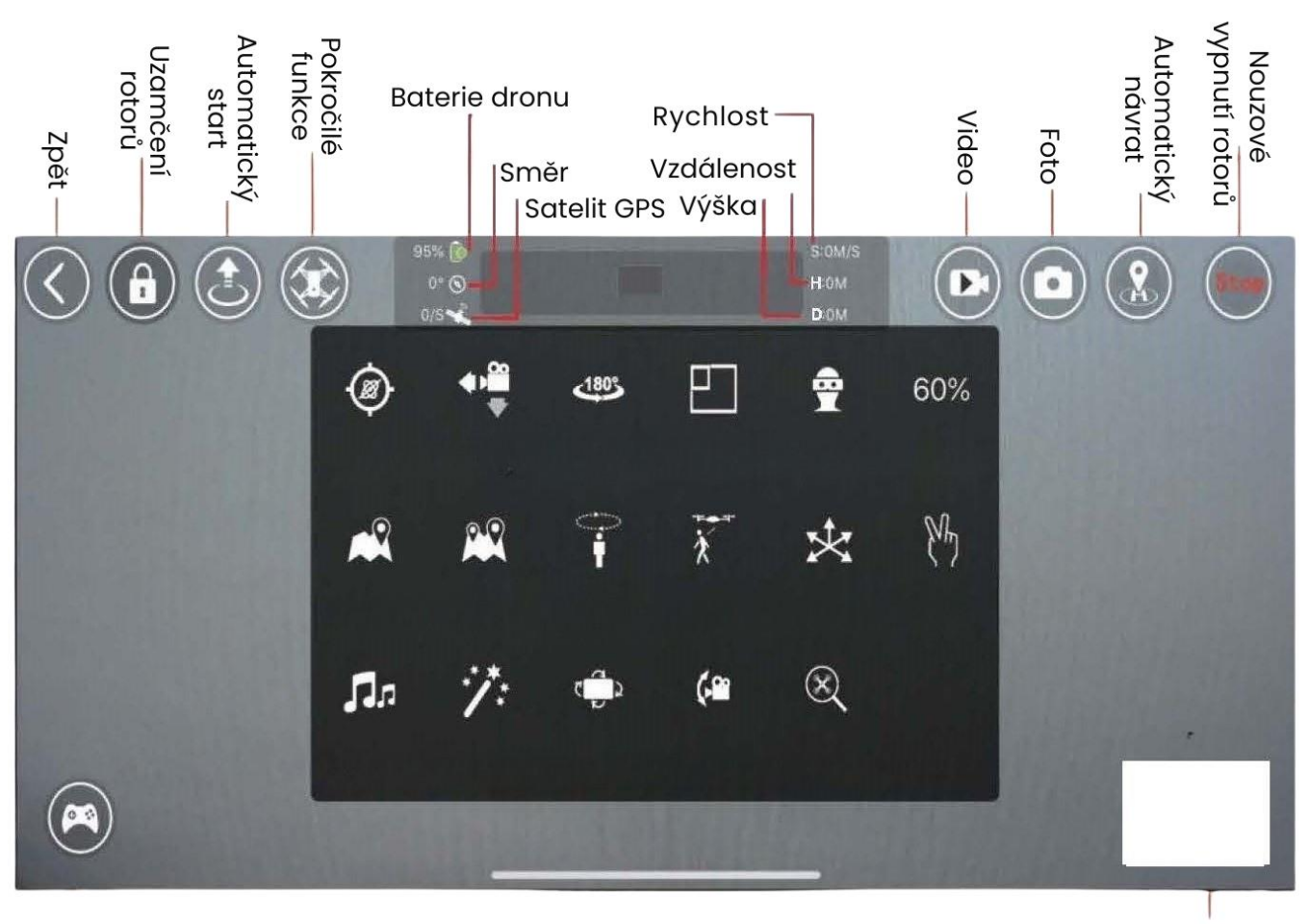

Otevření ovládacích joystiků

**Upozornění:** funkce jako je traťový let, kroužení 360° nebo Follow me jsou dostupné pouze při ovládání prostřednictvím mobilní aplikace.

Мара

## 5. Automatická detekci překážek

Dron Visu L159 Pro je vybaven senzorem pro aktivní detekci překážek, který pomáhá chránit dron proto nechtěnému poškození. Při používání senzoru dbejte těchto pokynů:

- a) Dron automaticky rozpozná zapojení senzoru, jakmile je senzor správně nasazený do konektoru na vrchní straně trupu – proto není třeba funkci automatické detekce překážek před startem aktivovat / zapínat. Funkce je aktivní po celou dobu letu.
- b) Pokud senzor při létání nepoužíváte, zajistěte opět konektor krytkou pro ochranu proti poškození a znečištění.
- c) Funkce automatické detekce překážek je aktivní pouze ve vnitřním **Optickém módu** str. 8 uživatelského manuálu.
- d) Funkce automatické detekce překážek je aktivní pouze při **prvním** a **druhém** rychlostním stupni letu.

## 6. Způsob ovládání dronu

Senzor aktivní detekce překážek rozpoznává pevné překážky **ve směru letu** dronu. Pokud se před dronem objeví pevná překážka, dron automaticky zastaví a dále nereaguje na povely ovladače, aby nedošlo ke střetu a poškození. Dálkové ovládání zároveň vydává upozornění ve formě pravidelného pípání.

Senzor aktivní detekce překážek detekuje všechny překážky ve vzdálenosti 2-3 metrů. Vzdálenosti umožňuje dronu včas detekovat překážku a zastavit i při vyšší rychlosti letu. Pokud je v okolí dronu více překážek v menší vzdálenosti, dron vydává upozornění ve formě pípání, ale neumožňuje vzlétnout.